# **INSTRUCTION FOR ONLINE PAYMENT OF SCHOOL FEES**

#### Step 1: Search on play store as 'CisoftEducare' and install the application

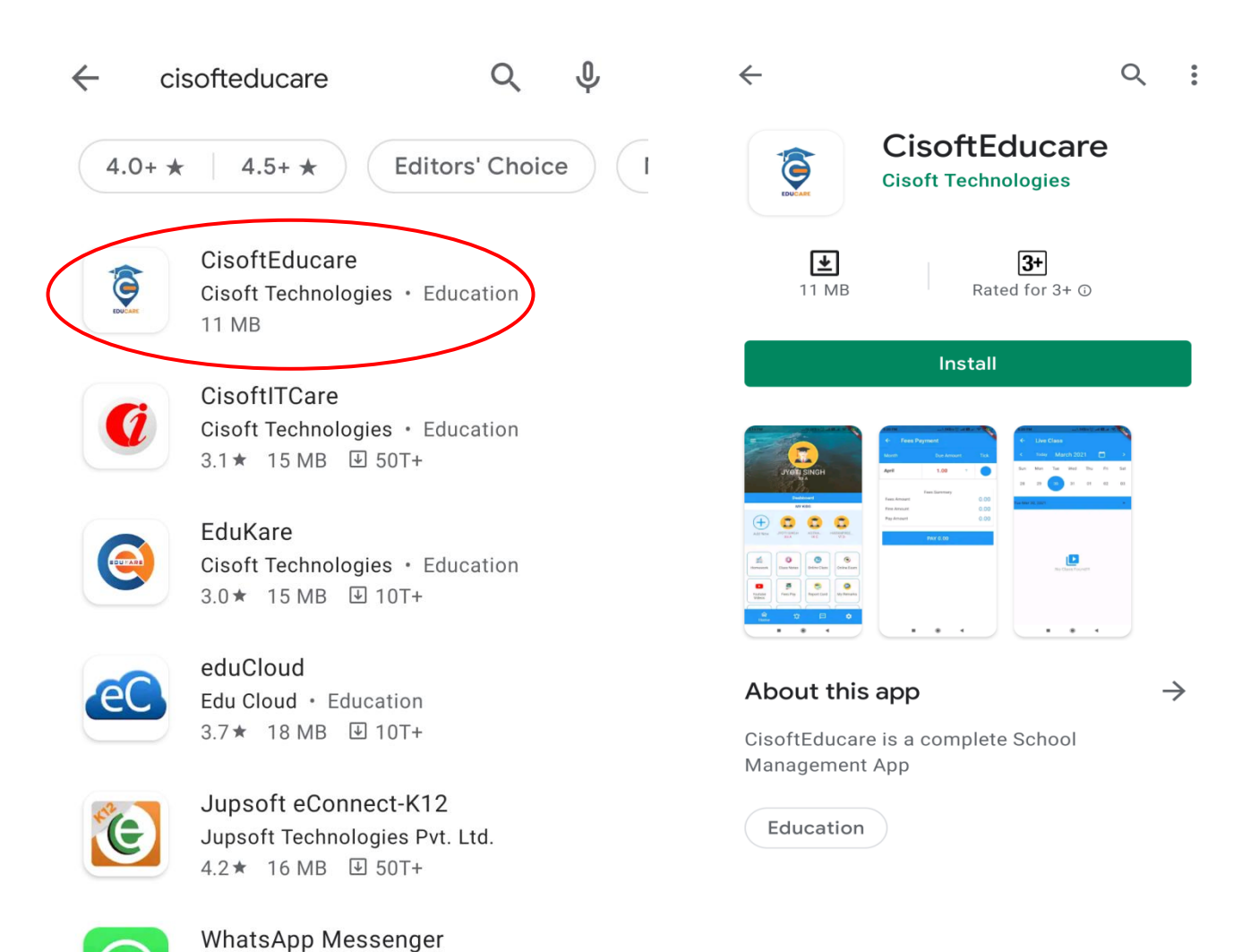

Step 2: Enter the school code 'SMSRSA' and Verify. Then Click on 'Register as Parent' Option.

WhatsApp LLC • Communication

Update

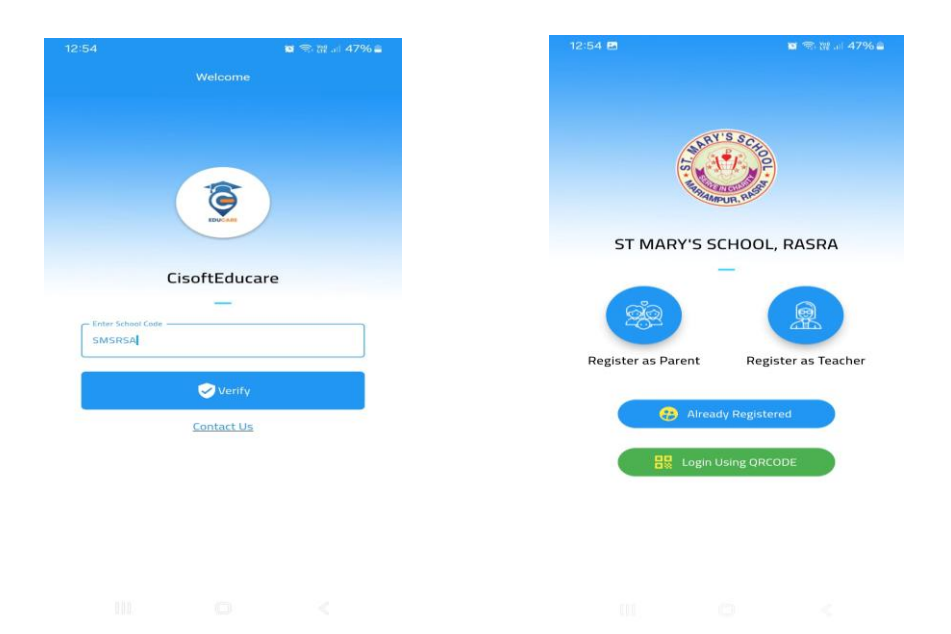

Step 3: Enter the Admission Number and Verify the account using Date of birth (dd-MM-yyyy).

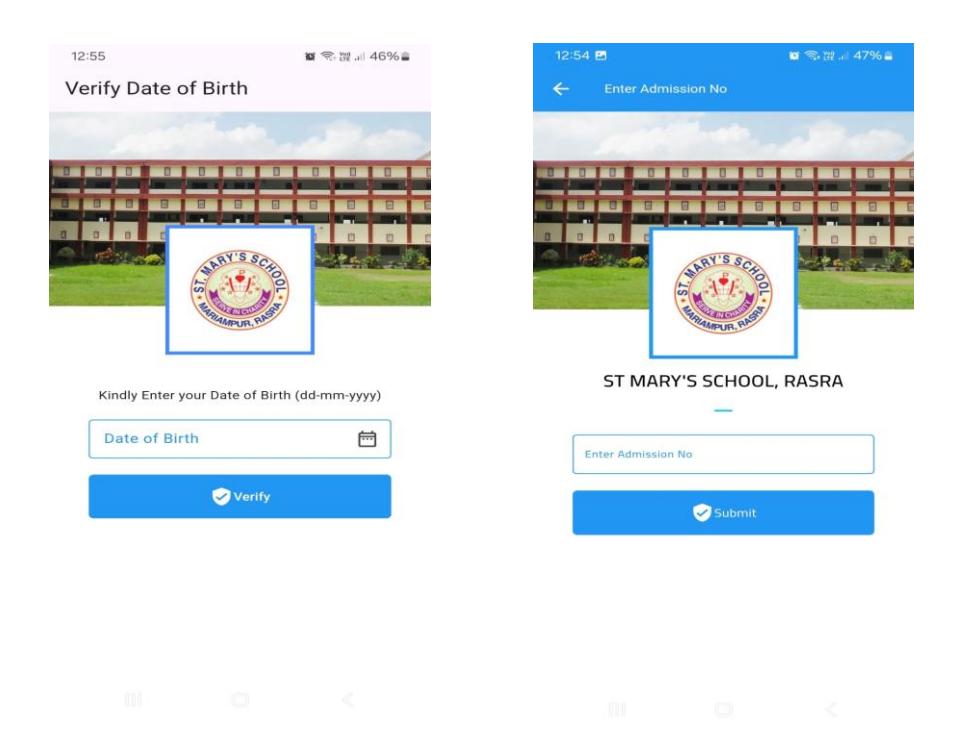

Step 4: Create Username and Password and click Save & Login option

|                      | 12:59 🖻 🧧 👘 🛱 訓 46% 🛎                          |
|----------------------|------------------------------------------------|
|                      |                                                |
|                      | MY KIDS                                        |
|                      | (+)                                            |
| Personal Information | Add New AADESH PANDIYAN                        |
| Display Name         |                                                |
| ANVI SHUKLA          | My Profile Homework Class Notes Notices        |
| Username             |                                                |
|                      | Fees Pay                                       |
| Password             |                                                |
| •                    | My Remarks My Teachers Youtube Videos Chat Box |
| Confirm Password     | Attendance                                     |
| Ø                    | School Circular                                |
| Save & Login         | Home Notification Home Settings                |
|                      | III (C) <                                      |

## How to Pay Fees

Step 1: Click on Dashboard and select Fees Pay option. Select the installments

#### and click 'PAY' option.

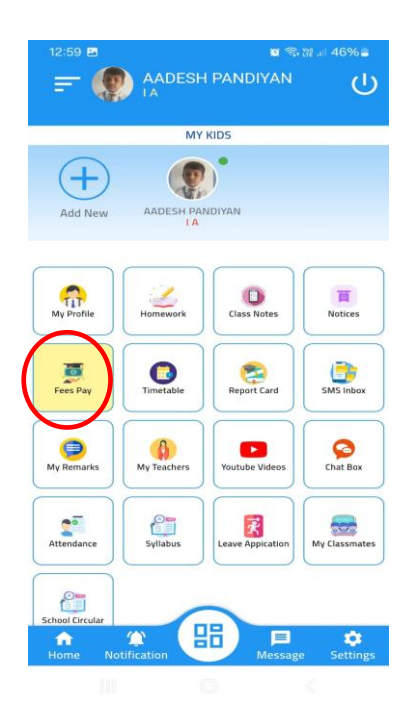

| ← Fees Payment |              |               |        |  |  |
|----------------|--------------|---------------|--------|--|--|
| Fees Pay       | Fe           | Fees Receipts |        |  |  |
|                |              |               |        |  |  |
| INSTALMENT I   | 6746.00      | ?             |        |  |  |
| INSTALMENT II  | 6746.00      | ?             |        |  |  |
| INSTALMENT III | 6746.00      | ?             |        |  |  |
| INSTALMENT IV  | 6746.00      | ?             |        |  |  |
|                | Fees Summary |               |        |  |  |
| Fees Amount    |              | 13492.00      |        |  |  |
| Fine Amount    |              | 0.00          |        |  |  |
| Pay Amount     |              | 134           | ¥92.00 |  |  |
| F              | PAY 13492.00 |               |        |  |  |

Step 6: Verify student name and amount and mark tick on terms and conditions. Click on 'PAY' option to continue. Choose a mode of payment and complete the transaction. You can use UPI option to avoid Bank charges.

| ← Payr                          | nent Confirm        |  |  |  |
|---------------------------------|---------------------|--|--|--|
| Admi                            | ssion No :          |  |  |  |
| Txn. ID                         |                     |  |  |  |
| Txn. Date                       | 2021-10-04 15:32:40 |  |  |  |
| Installnent(s)                  | INSTALMENT I        |  |  |  |
| Pay Amount                      | 6746.00             |  |  |  |
| I Agree to Terms and Conditions |                     |  |  |  |
| PAY 6746.00                     |                     |  |  |  |
|                                 |                     |  |  |  |

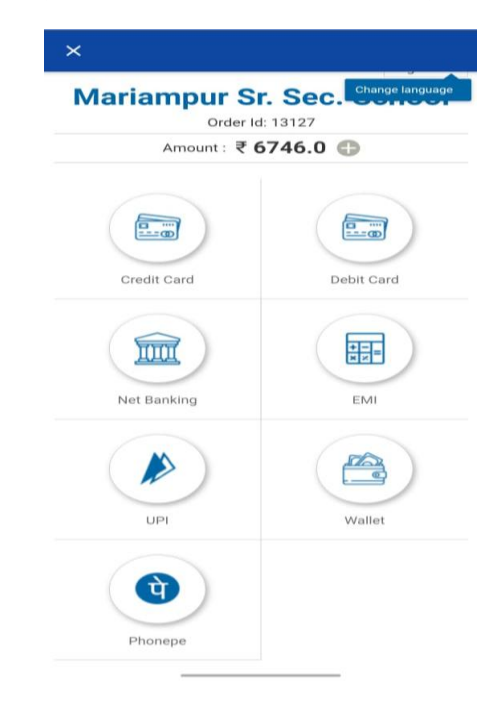

### Note:

1.From fees receipt option, you can download the receipts of previous online transactions.

2. Successful payments may take 4-5 days to reflect in the installments

| ← Fees Payment |            |          |      |  |  |  |
|----------------|------------|----------|------|--|--|--|
| Fees Pay       | Fee        | s Recei  | pts  |  |  |  |
|                | Due Amount |          | Tick |  |  |  |
| INSTALMENT I   | 6746.00    | ?        | 0    |  |  |  |
| INSTALMENT II  | 6746.00    | ?        |      |  |  |  |
| INSTALMENT III | 6746.00    | ?        |      |  |  |  |
| INSTALMENT IV  | 6746.00    | ?        |      |  |  |  |
| Fees Summary   |            |          |      |  |  |  |
| Fees Amount    |            | 13492.00 |      |  |  |  |
| Fine Amount    | 0.00       |          |      |  |  |  |
| Pay Amount     |            | 13492.00 |      |  |  |  |
| PAY 13492.00   |            |          |      |  |  |  |

For any queries related to online payment please call Contact No : Time :